## Chapter 7

Pg. 90, Fig. 7-9 Complete the exercise and insert your template; Autocad classic workspace - Insert > Layout > Layout from template > Find your template > Open. Drafting & Annotation workspace - Layout tab > down arrow under New > From Template > Find your template > Open. Plot scale is 1xp. Save as Gasket.

Pg. 92, Problem 1, Fig. 7-10 Start with your template. Follow all directions. Plot scale is 0.5xp. Save as Fig. 7-10.

Pg. 92, Problem 2, Fig. 7-11 Start with your template. Follow all directions. Plot scale is 1xp. Save as Fig. 7-11.

Pg. 93, Problem 3-4, Fig. 7-12 Start with your template. Draw the figure as indicated. Do not write out the steps. Use only one method. Plot scale is 1xp. Save as Fig. 7-12.

Pg. 93, Problem 3-4, Fig. 7-13 Start with your template. Draw the figure as indicated. Do not write out the steps. Use only one method. Plot scale is 1xp. Save as Fig. 7-13.

Pg. 93, Problem 5, Fig. 7-14 Start with your template. Follow all directions except the last sentence. Plot scale is 2xp. Save as Fig. 7-14.

Pg. 94, Problem 6, Fig. 7-15 Start with your template. Follow all directions except the last sentence. Plot scale is 1xp. Save as Fig. 7-15.

Pg. 94, Problem 1, Fig. 7-16 Start with your template. Follow all directions except the last sentence. Plot scale is 0.5xp. Save as Fig. 7-16.

Pg. 95, Problem 2, Fig. 7-17 Start with your template. Follow all directions except the last sentence. Plot scale is 2xp. Save as Fig. 7-17.